# اەمادختساو (Fluidmesh (FM ةشاش تيبثت

## تايوتحملا

# ەمدقملا

للعادة المالية المالية المتيبثتو Cisco FM مداخ ي المالية المالية المالية المالية المالية المالية المالية المالي

# ةيساسأ تامولعم

# ةيساسألا تابلطتملا

- ∘ مداخلا:
  - .تافصاوملا هذهب صصخم مداخ ىلإ جاتحت ،قيبطتلل Docker ةيواح ليغشتل

| Operating<br>system                                                                   | Windows 7 or later                                                                    | Mac OS X 10.9.x<br>or later                                                           | Linux (32-bit or 64-bit):<br>• Ubuntu 14.04 or later<br>• Debian 9 or later<br>• OpenSuSE 14.2 or<br>later<br>• Fedora Linux 19 or<br>later |
|---------------------------------------------------------------------------------------|---------------------------------------------------------------------------------------|---------------------------------------------------------------------------------------|----------------------------------------------------------------------------------------------------|
| Docker<br>application                                                                 | Yes                                                                                   | Yes                                                                                   | Yes                                                                                                    |
| Base system                                                                           | Virtual machine or bare metal                                                         | Virtual machine or bare metal                                                         | Virtual machine or bare metal                                                                                                    |
| Processor                                                                             | Intel Core i7 or<br>Xeon (any<br>frequency,<br>mandatory<br>minimum of four<br>cores) | Intel Core i7 or<br>Xeon (any<br>frequency,<br>mandatory<br>minimum of four<br>cores) | Intel Core i7 or Xeon<br>(any frequency,<br>mandatory minimum<br>of four cores)                                                             |
| RAM                                                                                   | 16 GB minimum                                                                         | 16 GB minimum                                                                         | 16 GB minimum                                                                                                    |
| Hard disk                                                                             | 100 GB minimum*<br>1 TB or greater<br>recommended                                     | 100 GB minimum*<br>1 TB or greater<br>recommended                                     | 100 GB minimum*<br>1 TB or greater<br>recommended                                                                                           |
| High-speed<br>connection to<br>local<br>networks and<br>radio<br>transceiver<br>units | Preferred                                                                             | Preferred                                                                             | Preferred                                                                                                    |
| Screen<br>resolution                                                                  | 1024x768<br>minimum                                                                   | 1024x768<br>minimum                                                                   | 1024x768 minimum                                                                                                    |

مداوخلا تافصاومل ىندألاا دحلا

∶ةموعدملا بيولا تاضرعتسم ∞

Mozilla Firefox Google Chrome جمانرب Microsoft Internet Explorer Microsoft Edge يرافس لبأ

∍ جماربلا تاقحلم مزلي ال نيح يف ،ةميدقلا CURWB ةزهجأ ةبقارمل ةيجمرب تافاضإ رفوت مزلي .١٧٧ ةزهجأل تافاضإ ريفوت

∘ مداخلا:

تيبثت دنع Docker ةاكاحملا معدت مداوخلا نأ نم دكأتلا يرورضلا نم ،مداخلا ىلع Docker تيبثت دنع رادصإ ىلع قلطي .(SLAT) يناثلا ىوتسملا نم نيوانعلا ةمجرتو ةيضارتفالا Intel نم SLAT مسا EPT مسا SLAT نم

### اەليغشتو Docker ةيواح تيبثت

- لصتم Ubuntu مداخ ىلع تيبثتلا ىلع يساسأ لكشب زكرن ،دنتسملا اذه يف يلوألا دادعإلاا عانثاً تنرتنإلاب.
- ةروص فلم ثدحأ ليزنتب مقو software.cisco.com عقوملا ىلإ لوخدلا ليجستب مق مداخلا ىلع ةشاش.
- <u>قىئاشو</u> ىلإ عوجرلا كنكمي .مداخلل ءاسرالا كرحم تيبثت يف ةيلاتلا ةوطخلا لثمتت امك يه ةيساسألا تاوطخلا نإف ،كلذ عمو ،ليصافتلا نم ديزم ىلع لوصحلل <u>Docker</u> يلي

ا:ةضراعتملا مزحلا لك تيبثت ةلازال رمألا اذه ليغشتب مق

for pkg in docker.io docker-doc docker-compose docker-compose-v2 podman-docker containerd runc; do sudo

• بسانملا Docker عدوتسم دادعإ.

```
> sudo apt-get update
```

- > sudo apt-get install ca-certificates curl
- > sudo install -m 0755 -d /etc/apt/keyrings
- > sudo curl -fsSL https://download.docker.com/linux/ubuntu/gpg -o /etc/apt/keyrings/docker.asc
- > sudo chmod a+r /etc/apt/keyrings/docker.asc

> echo  $\setminus$ 

```
"deb [arch=$(dpkg --print-architecture) signed-by=/etc/apt/keyrings/docker.asc] https://download.dock
```

```
(. /etc/os-release \&\& echo "$VERSION_CODENAME") stable" | <math display="inline">\setminus
```

sudo tee /etc/apt/sources.list.d/docker.list > /dev/null

> sudo apt-get update

عاسرإلا ةمزح تيبثت

اعاسرالل ةمزح ثدحاً تيبثتل رمألاا اذه ليغشت ءاجرلا:

sudo apt-get install docker-ce docker-ce-cli containerd.io docker-buildx-plugin docker-compose-plugin

Hello-world ةروص ليغشت لالخ نم Docker Engine تيبثت حاجن نم ققحت •

sudo docker run hello-world

sudo docker images

| fm-iw-monitor | @fmiwmoni | tor-virtual-mach | nine:~\$ sudo doc | ker images |
|---------------|-----------|------------------|-------------------|------------|
| REPOSITORY    | TAG       | IMAGE ID         | CREATED           | SIZE       |
| hello-world   | latest    | d2c94e258dcb     | 11 months ago     | 13.3kB     |

• لدان بردملا ىلا ةروص بردم cisco FM لا تبلج ،نوكي ءاسرا كرحملا تبثملا نأ ،نآلا رمألا مادختساب:

docker load -i fm-monitor-docker-v1.x.x.tar.

| for the most hand | feel            | the second states and the second states and |                                                    |
|-------------------|-----------------|----------------------------------------------------------------------------------------------------|----------------------------------------------------|
| TM-IW-MONITOR(    | THIWMONITOF-VU  | rtual-machine:~\$ sudo docker load -1 '/nome/fm-iw-mon                                                                                                    | itor/Downloads/im-monitor-docker-v2.0-rc2.0.tar.gz |
| 8cf5d74bcf68:     | Loading layer   | [======================================                                                                                                    | 134.4MB/134.4MB                                    |
| bce5b7b7ae9a:     | Loading layer   | [======================================                                                                                                    | 965.6MB/965.6MB                                    |
| 1d2e5de37b47:     | Loading layer   | [======================================                                                                                                    | 3.072kB/3.072kB                                    |
| 72a57e173486:     | Loading layer   | [======================================                                                                                                    | 26.11kB/26.11kB                                    |
| eed00e336fdc:     | Loading layer   | [======================================                                                                                                    | 1.633MB/1.633MB                                    |
| f43525ea70c4:     | Loading layer   | [======================================                                                                                                    | 17.67MB/17.67MB                                    |
| 54162be3e4b4:     | Loading layer   | [======================================                                                                                                    | 68.47MB/68.47MB                                    |
| 5f70bf18a086:     | Loading layer   | [======================================                                                                                                    | 1.024kB/1.024kB                                    |
| ca58e150d27c:     | Loading layer   | [======================================                                                                                                    | 75.03MB/75.03MB                                    |
| d78879eea568:     | Loading layer   | [======================================                                                                                                    | 5.632kB/5.632kB                                    |
| e3d74964f28f:     | Loading layer   | [======================================                                                                                                    | 4.608kB/4.608kB                                    |
| c6958528657a:     | Loading layer   | [======================================                                                                                                    | 5.12kB/5.12kB                                      |
| 145cbf33218d:     | Loading layer   | [======================================                                                                                                    | 6.144kB/6.144kB                                    |
| 0786591577bc:     | Loading layer   | [======================================                                                                                                    | 4.608kB/4.608kB                                    |
| 69c239009c34:     | Loading layer   | [======================================                                                                                                    | 41.47kB/41.47kB                                    |
| Loaded image:     | dockerhub.cisco | <pre>b.com/fm-dev-artifactory-docker/monitor:v2.0-rc2.0</pre>                                                                                                    |                                                    |

• ةظحالم لمعب مق ،اضيأ .ەليمحت مت ەنأ نم دكأتلل ىرخأ ةرم رمألا اذه ليغشتب مق ةروصلا فرعمل:

sudo docker images

| fm-iw-monitor@fmiwmonitor-virtual-machine:~\$ sudo docke | r images   |              |               |        |
|----------------------------------------------------------|------------|--------------|---------------|--------|
| REPOSITORY                                               | TAG        | IMAGE ID     | CREATED       | SIZE   |
| dockerhub.cisco.com/fm-dev-artifactory-docker/monitor    | v2.0-rc2.0 | 3e610b47c38b | 5 weeks ago   | 1.25GB |
| hello-world                                              | latest     | d2c94e258dcb | 11 months ago | 13.3kB |

: ةيلاتان اتاوطخلا ذيفنت قيرط نع ةرم لوأل Docker ةيواح ليغشتب مق

sudo docker run -d --name fm\_monitor -p 8080:8080 -p 8443:8443 --restart always X

(Monitor Docker.) ةروصل ةروصلا فرعم ةميق يه X ثيح)

fm-iw-monitor@fmiwmonitor-virtual-machine:-\$ sudo docker run -d --name fm\_monitor -p 8080:8080 -p 8443:8443 --restart always 3e610b47c38b
e6431beb6f6df77f288786c119dbd1460e89dbbf587681daba7380990f57327a

# بيو مدختسم ةەجاو ىلإ لوصولا

- ىلإ لقتنا .ەراتخت يذلا ضرعتسملا لالخ نم بيولا ةحفص ىلإ لوصولا كنكمي ،اريخأو ذفنم مقر Y لثميو ،مداخلاب صاخلا IP ناونع X لثمي ثيح https://X:Y نم URL ناونع منيوكت مت يذلا فيضملا.
- زاهجل لاصتا نود باسح ءاشنإ ىلإ جاتحتس ،تيبثتلا اهيف متي ةرم لوأ لالخو ،نآلا رورملا ةملكو ينورتكلإلا ديربلا مسا لاخدا لالخ نم FM-Monitor
- ناونع ةحص نم دكأت .FM ةشاش يف Curwb ةزهجأ جاردإ يف ءدبلا كنكمي ،اهلامتكا درجمب مداخلاب صاخلا IP

| E FM-IW   | -MONIT       | OR-BETA               |                 |                                        |                          |                              |             |   |      | Actions X     |
|-----------|--------------|-----------------------|-----------------|----------------------------------------|--------------------------|------------------------------|-------------|---|------|---------------|
| Activitie | s            | Firefox Web Brows     | ser             |                                        |                          | Mar 27 23:35                 |             |   | ۸.   | <b>4</b> 0 () |
|           | Ō            | 🐸 New Tab             | × 🕑 I           | Install Docker Engine on 🖙             | 🕯 Cisco Ultra Reliable V | vire × +                     |             |   | ×    | ø x           |
|           | $\leftarrow$ | $\rightarrow$ G       | O 🗛 ht          | ttps:// <b>10.122.136.8</b> :8443/wiza | rd                       |                              |             | ☆ | ♡ ೨  | ර ≡           |
| •         | ÷            | MONITOR<br>v2.0-rc2.0 | Ch<br>Dashboard | Table View Data Analysis.              | Topology Log             |                              |             |   | © -1 | cisco         |
| Â         |              |                       |                 | 1. Welcome                             |                          | 2. Report                    | 3. Complete |   |      |               |
| ?         |              |                       |                 |                                        |                          | Server IP *                  | Pet*        |   |      |               |
| • ~-      |              |                       |                 | Configure server s                     | settings                 | 10.122.136.8                 | 8443 🗘      |   |      |               |
|           |              |                       |                 | Attach device                          | es                       |                              |             |   |      |               |
| 0         |              |                       |                 | Enter one or more IP addre             | .122.136.10 × 10.12      | 2.136.11 X                   |             |   |      |               |
| -         |              |                       |                 |                                        |                          | ji.g. 192.168.0.1, 192.168.0 |             |   |      |               |
|           |              |                       |                 |                                        |                          | Associate devices            |             |   |      |               |
|           |              |                       |                 |                                        |                          |                              |             |   |      |               |
|           |              |                       |                 |                                        |                          |                              |             |   |      |               |
| 1. k      |              |                       |                 |                                        |                          |                              |             |   |      |               |
| . T       |              |                       |                 |                                        |                          |                              |             |   |      |               |
|           |              |                       |                 |                                        |                          |                              |             |   |      |               |

| 👿 (3) IoT Iab   RTP   U 🗙   👿 (3) RTP - IoT Lab 🗉 🗙   🚢 Cisco URW8 | W911 x   🖆 Cisco FM-QUADR: x   🚔 Cisco FM-QUADR: x   🚔 Cisco URWB IW911 x   🚔 Cisco URWB IW911 x   🖶 How        | r to delete a vi: x 🟥 Cisco Ultra Reliabi x + 👻 |
|--------------------------------------------------------------------|----------------------------------------------------------------------------------------------------|-------------------------------------------------|
| ← → C O Not Secure https://10.122.136.8:8443/wizard                |                                                                                                    | * 🖲 D) 🖬 😩 i                                    |
| 🗅 Cisco 👩 V4.9.5.1000 - Rel 😰 CURWB 🗮 Spaces Admin 💕 Cis           | co Certified De 🛃 CART - Search/Re 🗅 Birds 🟥 Cisco Catalyst IW Cb JSON Fixer Online W WireGuard - Wikip 🏥 IW910 | S7E Heavy D 🧧 IoT Learning Serie 📣 Shift 🛛 »    |
| E MONITOR A V A                                                    | Topology Log                                                                                                    | © - Il diala<br>cisco                           |
|                                                                    |                                                                                                    |                                                 |
|                                                                    |                                                                                                    |                                                 |
| 🕞 1. Welco                                                         |                                                                                                    |                                                 |
|                                                                    | Attach report *                                                                                                 |                                                 |
| Devices: 3                                                         | Port 8443                                                                                                    | 0                                               |
| Q Search T                                                         | Attached     These devices have been added successfully     J/3                                                 |                                                 |
| 0 selected                                                         |                                                                                                    |                                                 |
|                                                                    | Status                                                                                                    |                                                 |
| 0 0                                                                |                                                                                                    |                                                 |
| 0 d                                                                |                                                                                                    |                                                 |
| 0 0                                                                | If you're still having issues please contact support_fm@cisco.com                                               |                                                 |
| 3 Records                                                          | Close 3                                                                                                    |                                                 |
|                                                                    |                                                                                                    |                                                 |
|                                                                    |                                                                                                    |                                                 |
|                                                                    |                                                                                                    |                                                 |
|                                                                    | Next                                                                                                    |                                                 |
|                                                                    |                                                                                                    |                                                 |
|                                                                    |                                                                                                    |                                                 |

• ىلع ويدارلا ةزەجأ عيمج ةيؤر كنكمي ،FM ةشاش ىلإ ويدارلا ةزەجأ عيمج ةفاضإ درجمب تامولعملا ةحولل ةيسيئرلا ةشاشلا.

| MONITOR<br>v2.0-re2.0 | Dashboard                                               | °d.<br>Table View | ~~<br>Data Analysis    | ())<br>Topology | G.<br>Log          |                            |                           |                       |                           |                            |                   | © -1                    |
|-----------------------|---------------------------------------------------------|-------------------|------------------------|-----------------|--------------------|----------------------------|---------------------------|-----------------------|---------------------------|----------------------------|-------------------|-------------------------|
| Real-time             | monitoring                                              |                   |                        |                 |                    |                            |                           |                       |                           |                            |                   |                         |
| 3                     | Enable network<br>performance chec<br>Settings > Networ | :k in<br>k KPI.   | URWB devices<br>online | 3               | <b>3</b><br>1 of 3 | 1.17 Mbps<br>Throughput TX | 580 Kbps<br>Throughput RX | 412<br>Sent Packets/s | 206<br>Received Packets/s | 5.52 ms<br>Average latency | 0<br>Edge devices | 100 %<br>Average uptime |
|                       |                                                         |                   |                        |                 | -                  | Last 6 hours trend         | Last 6 hours trend        | Last 6 hours trend    | Last 6 hours trend        | Last 6 hours trend         |                   | Last 7 days             |
| + ADI                 | ) SECTION                                               |                   |                        |                 |                    |                            |                           |                       |                           |                            |                   |                         |
| · ADL                 | OLOTION                                                 |                   |                        |                 |                    |                            |                           |                       |                           |                            |                   |                         |
|                       |                                                         |                   |                        |                 |                    |                            |                           |                       |                           |                            |                   |                         |
|                       |                                                         |                   | You can cr             | eate one or n   | nore custo         | m sections which will      | show information only     | on those URWB dev     | vices you decide to put i | nside them.                |                   |                         |
|                       |                                                         |                   |                        |                 |                    |                            |                           |                       |                           |                            |                   |                         |
|                       |                                                         |                   |                        |                 |                    |                            |                           |                       |                           |                            |                   |                         |

• يف ليصفتلا نم ديزمب ةشاشلا ىلإ اهتفاضإ متت يتلا ةزهجألا عيمج ضرع نكميو لودجلا ضرع ةقيرط.

| ÷ | MONITOR<br>v2.0-rc2.0 | Dashboard Table V          | بمر<br>New Data Analysis | Topology Log     |                    |              |                               |                      |                  |                  | Ø    | -D | ahaha<br>cisco |
|---|-----------------------|----------------------------|--------------------------|------------------|--------------------|--------------|-------------------------------|----------------------|------------------|------------------|------|----|----------------|
|   | Q Search              | by Mesh ID, label or IP ad | dress                    | Filter by status | ritical 🗌 😐 Warnin | eg 🗌 • Disco | nnected                       |                      |                  |                  |      |    |                |
|   | All sections          | (3) Uncategorized          | (3)                      |                  |                    |              |                               |                      |                  |                  |      |    |                |
|   |                       |                            |                          |                  |                    | Uncategorize | ed (3)                        |                      |                  |                  |      | ^  |                |
|   | Status                | Label                      | IP Address               | Mesh ID          | FW version         |              | Role                          | Frequency            | TX Power         | Channel width    | More |    |                |
|   | •<br>MP               | Cisco-137.250.80           | 10.122.136.10            | 5.137.250.80     | 17.13.0.109        | R1<br>R2     | Fluidity Infra<br>Fixed Infra | 5180 MHz<br>5745 MHz | 17 dBm<br>20 dBm | 20 MHz<br>20 MHz |      |    |                |
|   | ME                    | Cisco-137.250.148          | 10.122.136.9             | 5.137.250.148    | 17.13.0.109        | R1<br>R2     | Fluidity Infra<br>Fixed Infra | 5180 MHz<br>5745 MHz | 17 dBm<br>20 dBm | 20 MHz<br>20 MHz |      |    |                |
|   | •<br>MP               | Cisco-246.2.120            | 10.122.136.11            | 5.246.2.120 P    | 17.13.0.109        | R1<br>R2     | Fluidity Vehicle<br>Disabled  | 5180 MHz<br>-        | 22 dBm<br>-      | 20 MHz<br>-      |      |    |                |
|   | 1 - 3                 |                            |                          |                  |                    | « « <b>1</b> | > >>                          |                      |                  |                  |      |    |                |

• ةزەجألا < تادادعإلا ىلإ لاقتنالاب ةشاشلا نم اەتفاضإ وأ ةزەجألا ەذە ةلازا نكمي ةحفص.

| ÷  | MONITOR<br>v2.0-re2.0 | Dashboard | o<br>Table View | بمر<br>Data Analysis | Topology      | Log |               |               |            |                               |                                       | co |
|----|-----------------------|-----------|-----------------|----------------------|---------------|-----|---------------|---------------|------------|-------------------------------|---------------------------------------|----|
| =  | Database              |           | «)<br>Device    | s: 3                 |               |     |               |               |            |                               | Server IP: 10.122.136.8   Port 8443 0 |    |
| *~ | Statistics            |           | Q S             | earch Table          | Add devices   |     |               |               |            |                               |                                       |    |
|    | Network KPI           |           | 0               | Nam                  | 0             |     | IP Address    | Mesh ID       | Model      | Role                          | Status                                |    |
|    |                       |           | 0               | Cisc                 | o-137.250.80  |     | 10.122.136.10 | 5.137.250.80  | IW9165DH-B | Fluidity Infra<br>Fixed Infra | •                                     |    |
| 0  | Account               |           | O               | Cisc                 | 0-137.250.148 |     | 10.122.136.9  | 5.137.250.148 | IW9165DH-B | Fluidity Infra<br>Fixed Infra | •                                     |    |
|    | Log                   |           | 0               | Cisc                 | 0-246.2.120   |     | 10.122.136.11 | 5.246.2.120   | IW9167EH-B | Fluidity Vehicle<br>Disabled  | •                                     |    |
|    |                       |           |                 |                      |               |     |               |               |            |                               |                                       |    |
| 8  | Devices               |           |                 |                      |               |     |               |               |            |                               |                                       |    |
| †* | Upgrade               |           |                 |                      |               |     |               |               |            |                               |                                       |    |

• ىلإ ادانتسا رغصأ ماسقأ يف يكلساللا لاسرالا ةزهجأ نم ريبك ددع عيمجت نكمي امك تامولعملا ةحولل ةيسيئرلا ةحفصلا نم ةبقارملا ليەستل ةفيظولا/عقوملا.

| Select URWB devices         Tick the box to add a device to this section. Untick the box to remove the device. Devices already added in other sections are not displayed.         Find URWB device       Search by Mash ID, label or IP address         Show selected devices only       Deselect all         Scisco-137.250.80       S.137.250.80 10.122.136.10         S.137.250.80 10.122.136.10       S.137.250.148         S.137.250.80 10.122.136.10       Fluidity Infra (R1)   Flued Infra (R2)         Fluidity Infra (R1)   Flued Infra (R2)       Fluidity Infra (R1)   Flued Infra (R2)         3 selected units       Cancel                                                                                                    | luidity                                            |                                               |                                                 |           | Info                    |
|----------------------------------------------------------------------------------------------------|----------------------------------------------------|-----------------------------------------------|-------------------------------------------------|-----------|-------------------------|
| Tick the box to add a device to this section. Untick the box to remove the devices already added in other sections are not displayed.<br>Find URWB device Search by Meth ID, label or IP address Show selected devices only Deselect all<br>Cisco-137.250.80<br>5.137.250.80<br>5.137.250.80<br>5.137.250.80<br>Fluidity Infra (R1)   Flued Infra (R2)<br>Fluidity Infra (R1)   Flued Infra (R2)<br>Sector 246.2.120<br>5.246.2.120 10.122.136.11<br>Vehicle (R1)   Disabled (R2)<br>Selected units Cancel Confirm                                                                                                    | Select URWB devices                                |                                               |                                                 |           |                         |
| Eind URWB device         Statch by Mesh ID, label or IP address         Show selected devices only         Deselect all                Cisco-137.250.80             S137.250.80             S137.250.148             S137.250.148                                                                                                    | ck the box to add a device to this section. Un     | lick the box to remove the device. Devices al | ready added in other sections are not displayed |           |                         |
| Prind UKWB device         Sector by Main L0, abort or P abores         Concel         Concel           Cisco-137.250.80         5.137.250.148         5.137.250.148         5.137.250.148         5.246.2120         5.246.2120         5.246.2120         5.246.2120         5.246.2120         5.246.2120         5.246.2120         5.246.2120         5.246.2120         5.246.2120         5.246.2120         5.246.2120         5.246.2120         5.246.2120         5.246.2120         5.246.2120         5.246.2120         5.246.2120         5.246.2120         5.246.2120         5.246.2120         5.246.2120         5.246.2120         5.246.2120         5.246.2120         5.246.2120         5.246.2120         5.246.2120         5.246.2120         5.246.2120         5.246.2120         5.246.2120         5.246.2120         5.246.2120         5.246.2120         5.246.2120         5.246.2120         5.246.2120         5.246.2120         5.246.2120         5.246.2120         5.246.2120         5.246.2120         5.246.2120         5.246.2120         5.246.2120         5.246.2120         5.246.2120         5.246.2120         5.246.2120         5.246.2120         5.246.2120         5.246.2120         5.246.2120         5.246.2120         5.246.2120         5.246.2120         5.246.2120         5.246.2120         5.246.2120         5.246.2120         5.246.2120         5.24                                                                                                    |                                                    |                                               | only 🔽 Decelect all                             |           |                         |
| Cisco-137.250.80         5:137.250.80         5:137.250.148         5:246.2.120         5:246.2.120         5:246.2.120         5:246.2.120         5:246.2.120         5:246.2.120         5:246.2.120         5:246.2.120         5:246.2.120         5:246.2.120         5:246.2.120         5:246.2.120         5:246.2.120         5:246.2.120         5:246.2.120         5:246.2.120         5:246.2.120         5:246.2.120         5:246.2.120         5:246.2.120         5:246.2.120         5:246.2.120         5:246.2.120         5:246.2.120         5:246.2.120         5:246.2.120         5:246.2.120         5:246.2.120         5:246.2.120         5:246.2.120         5:246.2.120         5:246.2.120         5:246.2.120         5:246.2.120         5:246.2.120         5:246.2.120         5:246.2.120         5:246.2.120         5:246.2.120         5:246.2.120         5:246.2.120         5:246.2.120         5:246.2.120         5:246.2.120         5:246.2.120         5:246.2.120         5:246.2.120         5:246.2.120         5:246.2.120         5:246.2.120         5:246.2.120         5:246.2.120         5:246.2.120         5:246.2.120         5:246.2.120         5:246.2.120         5:246.2.120         5:246.2.120         5:246.2.120         5:246.2.120         5:246.2.120         5:246.2.120         5:246.2.120         5:246.2.120         5:246.2.120         5:246.2.120         5:246.2.120 <td>Find URWB device Search by Mesh ID, label or IP as</td> <td>Idress O Show selected devices</td> <td>oniy 🔽 Deselect all</td> <td></td> <td></td>                                                                                                    | Find URWB device Search by Mesh ID, label or IP as | Idress O Show selected devices                | oniy 🔽 Deselect all                             |           |                         |
| Cisco-137.250.80         5:137.250.80         5:137.250.148         5:137.250.148         5:137.250.148         5:246.2.120         5:246.2.120         5:246.2.120         5:246.2.120         5:246.2.120         5:246.2.120         5:246.2.120         5:246.2.120         5:246.2.120         5:246.2.120         5:246.2.120         5:246.2.120         5:246.2.120         5:246.2.120         5:246.2.120         5:246.2.120         5:246.2.120         5:246.2.120         5:246.2.120         5:246.2.120         5:246.2.120         5:246.2.120         5:246.2.120         5:246.2.120         5:246.2.120         5:246.2.120         5:246.2.120         5:246.2.120         5:246.2.120         5:246.2.120         5:246.2.120         5:246.2.120         5:246.2.120         5:246.2.120         5:246.2.120         5:246.2.120         5:246.2.120         5:246.2.120         5:246.2.120         5:246.2.120         5:246.2.120         5:246.2.120         5:246.2.120         5:246.2.120         5:246.2.120         5:246.2.120         5:246.2.120         5:246.2.120         5:246.2.120         5:246.2.120         5:246.2.120         5:246.2.120         5:246.2.120         5:246.2.120         5:246.2.120         5:246.2.120         5:246.2.120         5:246.2.120         5:246.2.120         5:246.2.120         5:246.2.120         5:246.2.120         5:246.2.120         5:246.2.120         5:246.2.12                                                                                                    |                                                    |                                               |                                                 |           |                         |
| 5.137.250.80 10.122.136.10<br>Fluidity Infra (R1)   Flued Infra (R2)<br>Subtry Infra (R1)   Flued Infra (R2)<br>Subtry Infra (R2)<br>Subtry Infra (R2)<br>Subtry Infra (R2)<br>Su | Cisco-137.250.80                                   | Cisco-137.250.148                             | Cisco-246.2.120                                 |           |                         |
| Fluidity infra (R1)   Fixed Infra (R2) Fluidity infra (R1)   Fixed Infra (R2) Vehicle (R1)   Disabled (R2)<br>3 selected units Cancel Confirm                                                                                                    | 5.137.250.80 10.122.136.10                         | 5.137.250.148 10.122.136.9                    | 5.246.2.120 10.122.136.11                       |           |                         |
| 3 selected units Cancel Confirm                                                                                                    | Fluidity Infra (R1)   Fixed Infra (R2)             | Fluidity Infra (R1)   Fixed Infra (R2)        | Vehicle (R1)   Disabled (R2)                    |           |                         |
| 3 selected units Cancel Confirm                                                                                                    |                                                    |                                               |                                                 |           |                         |
|                                                                                                    |                                                    |                                               |                                                 | 3 selecte | ed units Cancel Confirm |
|                                                                                                    |                                                    |                                               |                                                 |           |                         |

| uidity        |                    |              |                |
|---------------|--------------------|--------------|----------------|
|               | 1.57 ms            | 3            | 100 %          |
| 3<br>out of 3 | Average latency    | Edge devices | Average uptime |
|               | Last 6 hours trend |              | Last 7 days    |

# تانايبلا ةبقارم

• نكميو ةيخيرات تانايب نع ثحبلا وأ يلعفلا تقولا يف لاصتالا ةبقارم نكمي مزلي يذلا ويدارلا روظنم نم ءادألا ةيؤرل .اهحالصإو ءاطخألا فاشكتسأ ضارغأل هليلحت نيعم ويدار ديدحت.

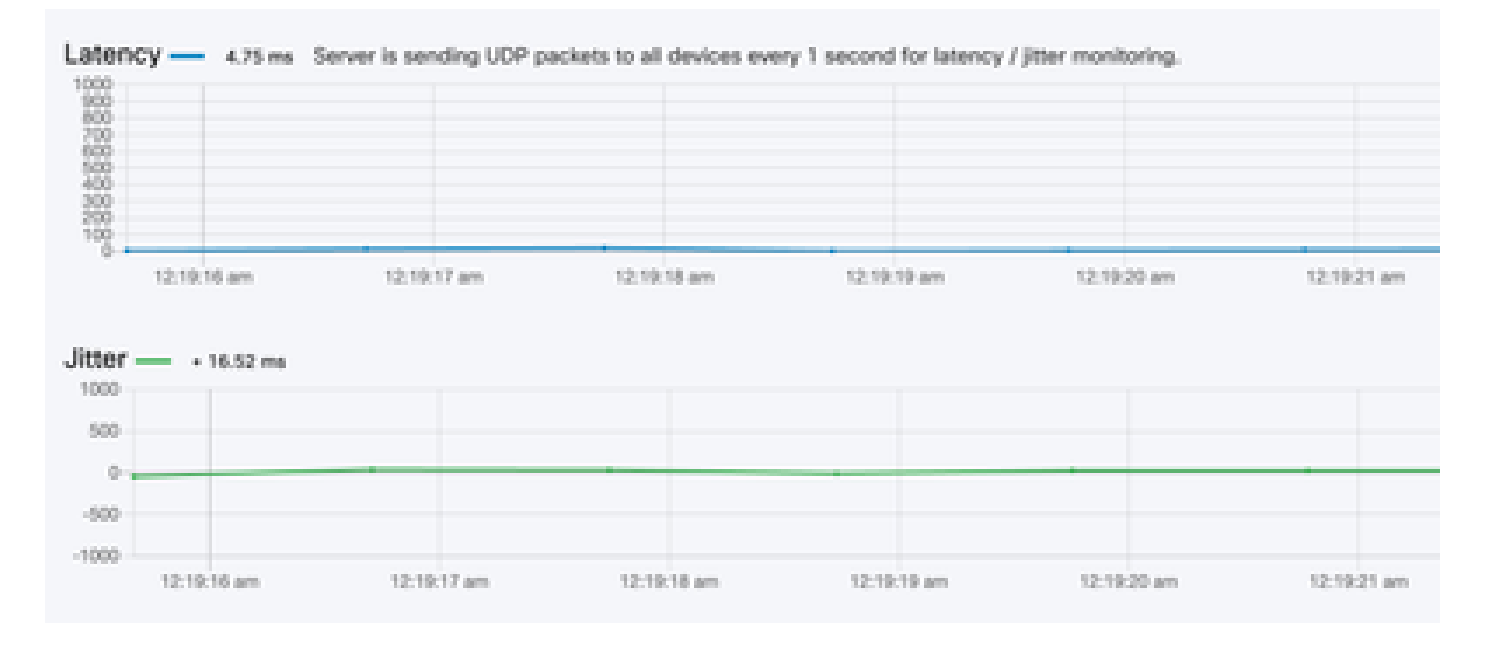

RSSI

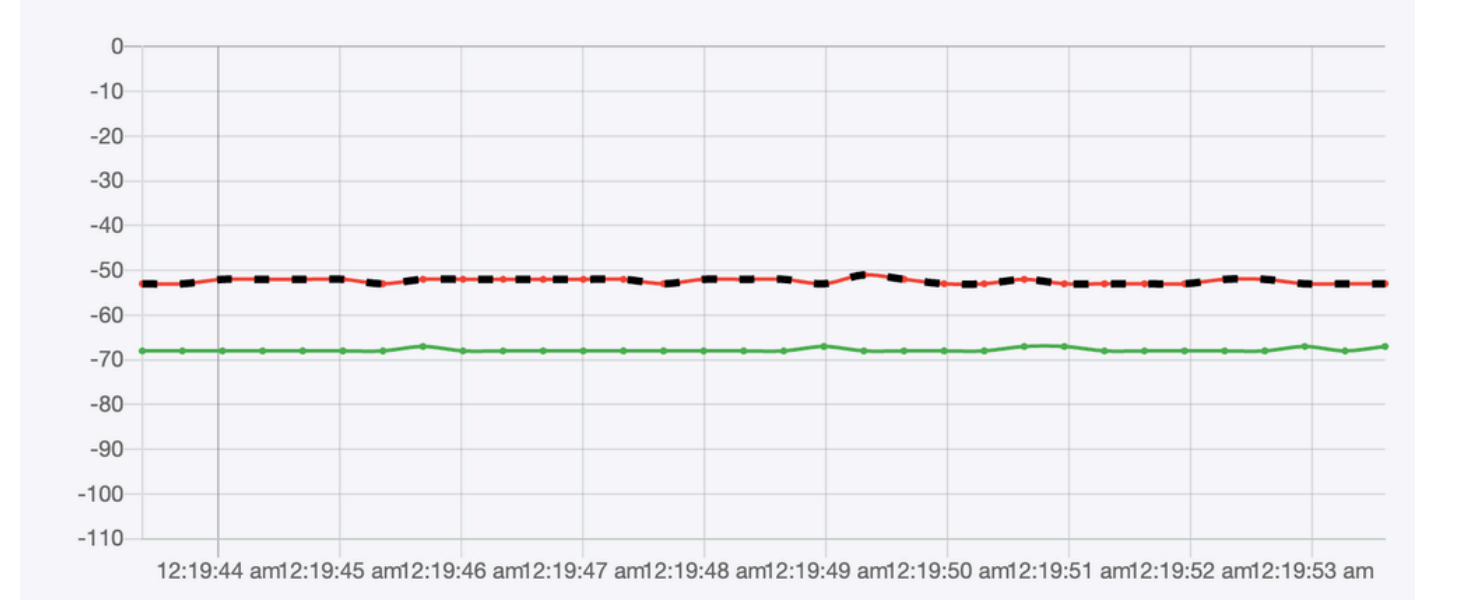

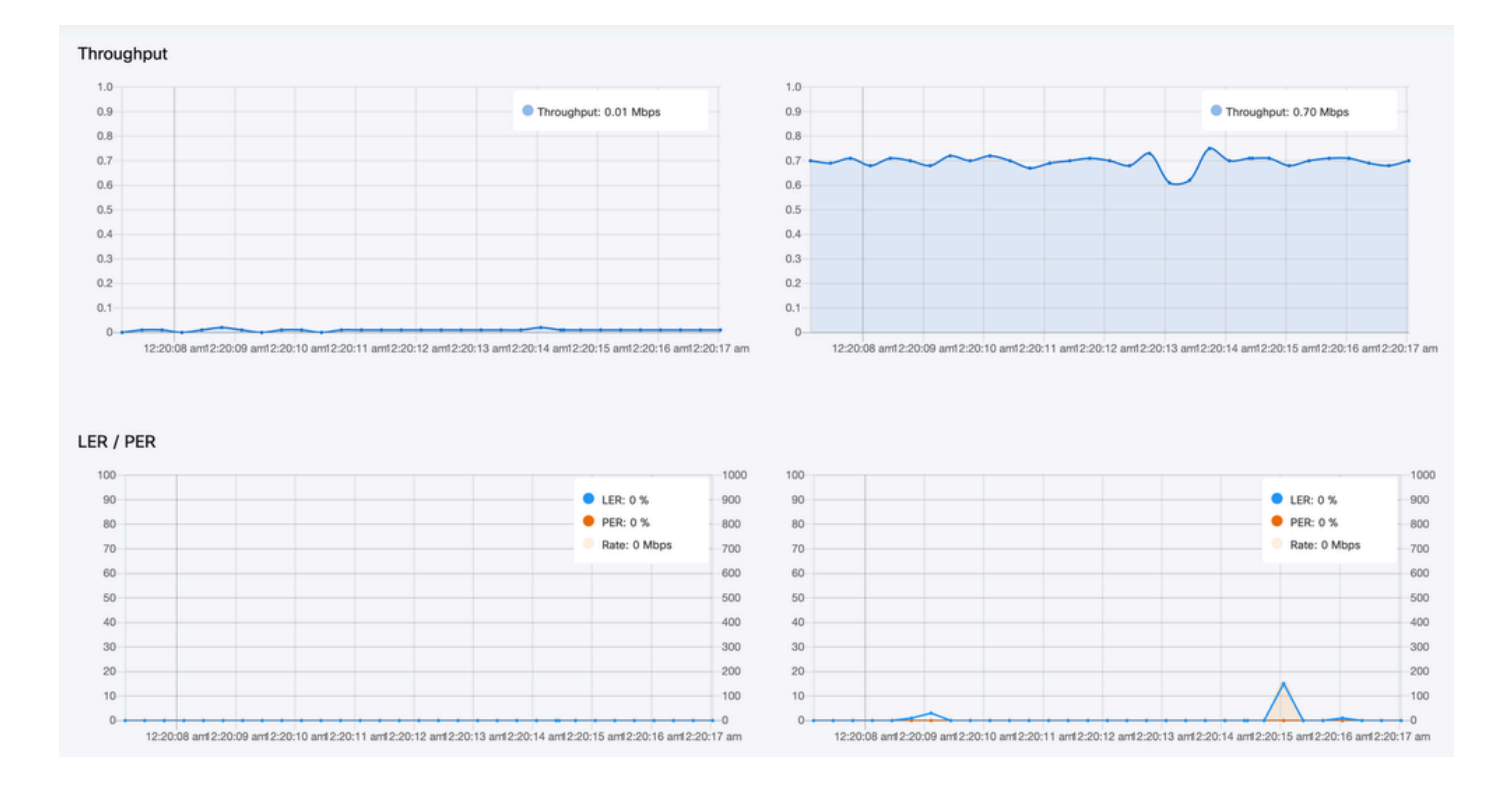

## صيخرتلا طيشنت

نم طيشنت صيخرت ىلع لوصحلا كيلع بجي ،ةكبشلا ةبقارمل FM ةشاش مادختسإ لبق لاسرإلا زامج ةزمجأ ددع متيبثتب تمق يذلا طيشنتلا صيخرت ىوتسم ددحي .ملاخداو Cisco 5000 ىلإ 5 نم حوارتت نأ نكميو .امتبقارم نكمي يتلا Fluidmesh ةيكلساللا لابقتسالاو .زامج

يحيضوتلا ضرعلا صيخرت ىقبي ،ەطيشنت مت اذإ .يبيرجت صيخرت رايخ رفوتي امك نكمي يتلا ةزەجألا ددع ةدايز FM Monitor صيخرت تايقرت كل حيتت .رەشأ ةثالث ةدمل اطشن لصألا يف صخرملا ددعلا نم ،دحاو صيخرت تحت اەتبقارم.

ةمجرتاا مذه لوح

تمجرت Cisco تايان تايانق تال نم قعومجم مادختساب دنتسمل اذه Cisco تمجرت ملاعل العامي عيمج يف نيم دختسمل لمعد يوتحم ميدقت لقيرشبل و امك ققيقد نوكت نل قيل قمجرت لضفاً نأ قظعالم يجرُي .قصاخل امهتغلب Cisco ياخت .فرتحم مجرتم اممدقي يتل القيفارت عال قمجرت اعم ل احل اوه يل إ أم اد عوجرل اب يصوُتو تامجرت الاذة ققد نع اهتي لوئسم Systems الما يا إ أم الا عنه يل الان الانتيام الال الانتيال الانت الما